# Nordea mobiilipankki

1. Klikkaa "Maksut ja e-laskut"

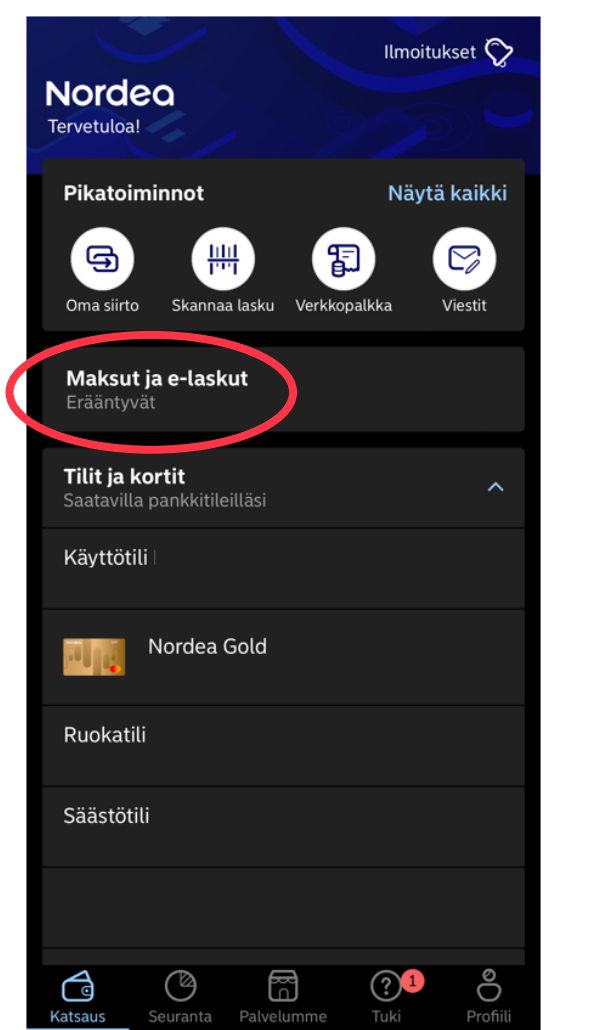

2. Klikkaa "**E-laskut**"

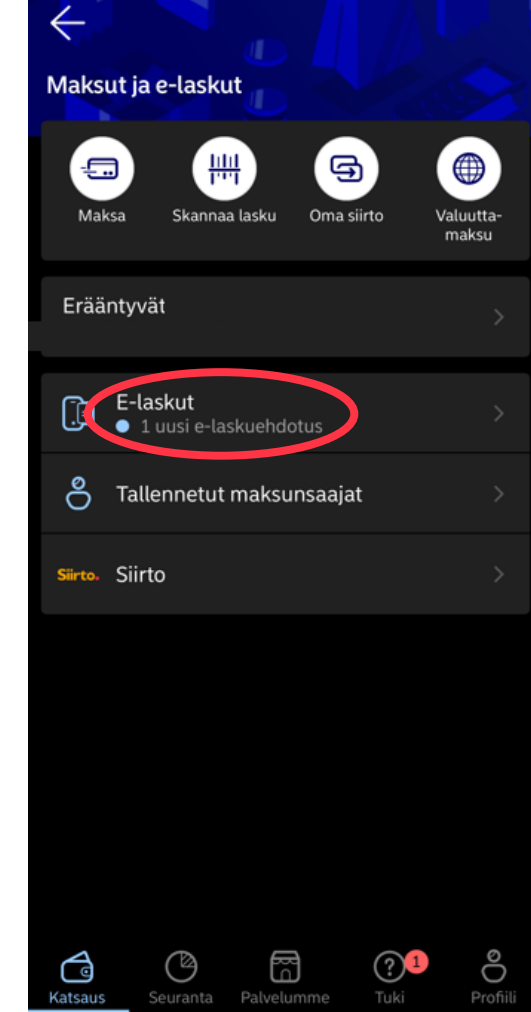

### 3. Klikkaa "**Ehdotukset**" ja valitse nuolesta Turvan e-laskuehdotus

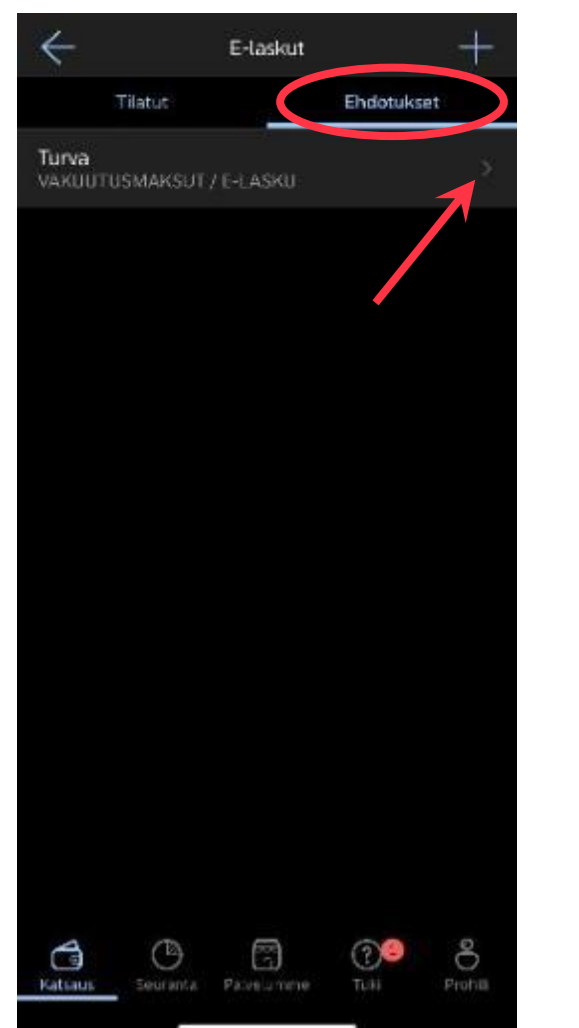

### 4. Klikkaa "Hyväksy"

| ×                                                                                                    | e-laskun tiedot |   |
|----------------------------------------------------------------------------------------------------|-----------------|---|
| Laskuttajan tiedot                                                                                                    |                 |   |
| Nimi<br><b>Turva</b>                                                                                                    |                 |   |
| Laskun aihe<br>VAKUUTUSMAK                                                                                                    | SUT / E-LASKU   |   |
| Osoite<br>Järvensivuntie 3                                                                                                    | 33100 Tampere   |   |
| Verkkosivusto<br><u>www.turva.fi</u>                                                                                                    |                 | Ċ |
| Vastaanottajan tiedot                                                                                                    |                 |   |
| Nimi                                                                                                    |                 |   |
| Vastaanotto-osoite<br><b>FI</b>                                                                                                    |                 |   |
| Yksilöintitiedot                                                                                                    |                 |   |
| Laskuttajan ohjeet<br>Antamalla yksilöintitiedoksi henkilötunnuksesi<br>saat kaikki vakuutusmaksusi e-laskuina.<br>Antamalla vakuutussopimusnumeron saat vain<br>antamasi vakuutusnumeron vakuutusmaksut e-<br>laskuina. |                 |   |
| Henkilötunnuksesi (ppkkvv-xxxx) tai                                                                                                    |                 |   |
|                                                                                                    |                 |   |

Hylkää

Hyväksy

## Nordea verkkopankki

### 1. Klikkaa verkkopankin etusivulla "**Uusia e**laskuehdotuksia"

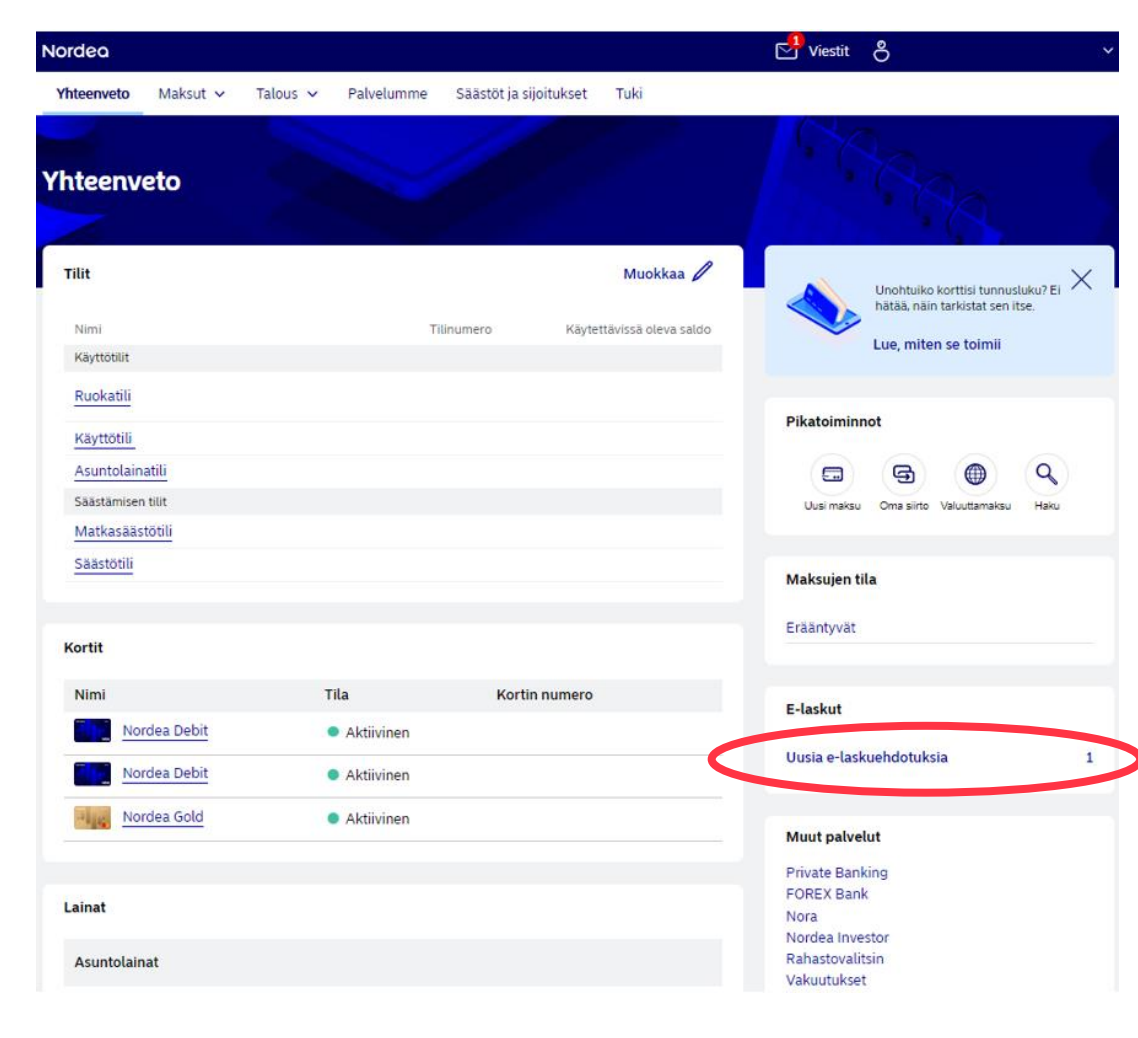

#### 2. Avaa nuolesta Turvan e-laskuehdotus

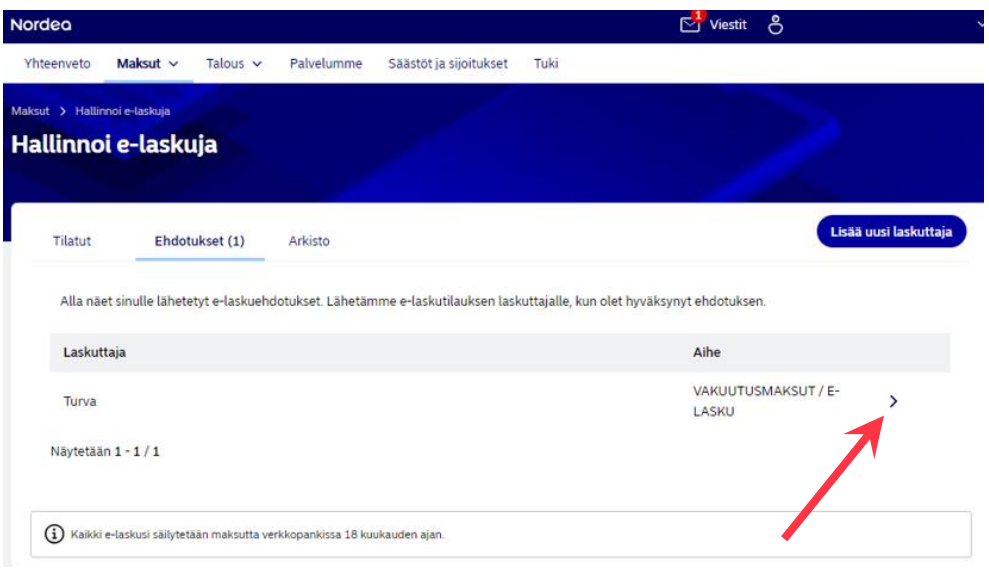

### 3. Klikkaa "Hyväksy"

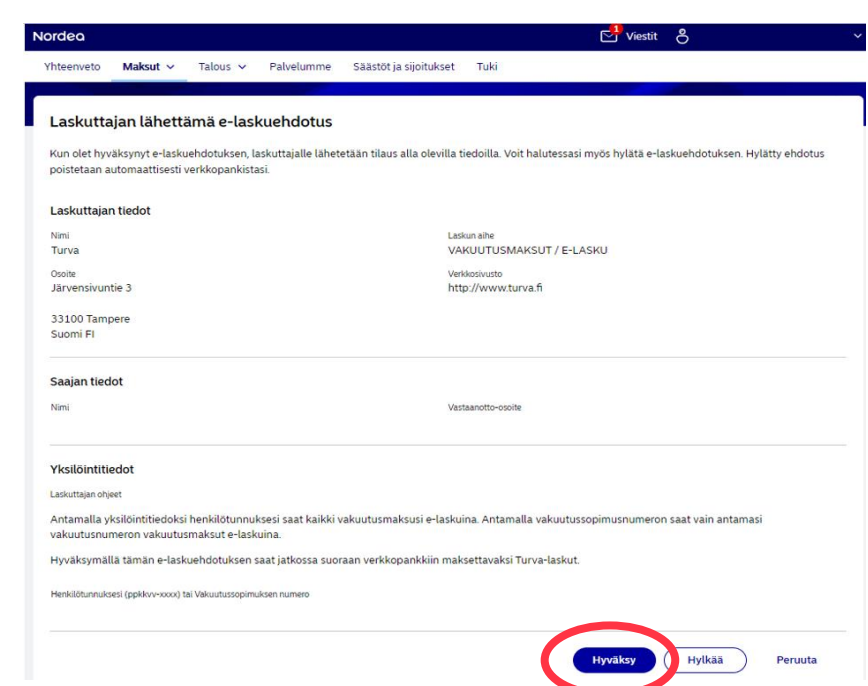